| Entraînement 20 |                                 |  |  |  |  |
|-----------------|---------------------------------|--|--|--|--|
| Savoirs faire   | Créer une requête               |  |  |  |  |
| Prérequis       | Avoir réalisé l'entraînement 13 |  |  |  |  |
| Durée           | 8 minutes                       |  |  |  |  |

- 1. Ouvrir Access et ouvrir la base de données : Entraînement qui est dans votre espace personnel ou dans le dossier : Mes documents ou Documents du disque dur.
- 2. Créer la requête suivante à partir de la table : Clients

| Champ :    | N° client | RS client   | t           | Civilité client   | Contact client   | Ville client       | Téléphone client |  |
|------------|-----------|-------------|-------------|-------------------|------------------|--------------------|------------------|--|
| Table :    | Clients   | Clients     |             | Clients           | Clients          | Clients            | Clients          |  |
| Tri :      |           |             |             |                   |                  |                    |                  |  |
| Afficher : | <b>V</b>  |             | <b>V</b>    | <b>V</b>          | <b>V</b>         |                    | <b>V</b>         |  |
| Critères : |           |             |             |                   |                  | "Lyon"             |                  |  |
| Ou:        |           |             |             |                   |                  |                    |                  |  |
|            |           |             |             |                   |                  |                    |                  |  |
|            |           |             |             |                   |                  |                    |                  |  |
|            |           |             |             |                   |                  |                    |                  |  |
|            |           |             |             |                   |                  |                    |                  |  |
|            |           | N° client 👻 | RS client 👻 | Civilité client 👻 | Contact client 🕞 | Téléphone client 👻 |                  |  |
|            |           | 411002      | HP          | Monsieur          | Berthod Jean     | 04 78 95 95 95     |                  |  |
|            |           | 411003      | Canon       | Madame            | Bertrand Phil    | 04 78 45 12 32     |                  |  |

Monsieur

3. Sauvegarder la requête sous le nom : Clients de Lyon

\*

4. Créer la requête relationnelle suivante à partir des tables : Clients et Factures

| Champ :    | N° client | RS client | N° facture | Date facture | Montant HT facture | Date réglement | Mode réglement |
|------------|-----------|-----------|------------|--------------|--------------------|----------------|----------------|
| Table :    | Clients   | Clients   | Factures   | Factures     | Factures           | Factures       | Factures       |
| Tri :      |           |           |            |              |                    |                |                |
| Afficher : | <b>V</b>  | <b>V</b>  | <b>V</b>   | <b>V</b>     | <b>V</b>           | <b>V</b>       | <b>V</b>       |
| Critères : | -411001-  |           |            |              |                    |                |                |
| Ou:        |           |           |            |              |                    |                |                |
|            |           |           |            |              |                    |                |                |

| E Facture client 411001 |             |             |              |                |                      |                  |                |   |  |  |  |
|-------------------------|-------------|-------------|--------------|----------------|----------------------|------------------|----------------|---|--|--|--|
|                         | N° client 👻 | RS client 🔹 | N° facture 👻 | Date facture 🔹 | Montant HT facture 🔹 | Date réglement 🔹 | Mode réglement | w |  |  |  |
|                         | 411001      | DELL        | 00001        | 02/01/2012     | 8 300,00 €           | 10/01/2012       | Chèque         |   |  |  |  |
|                         | 411001      | DELL        | 00004        | 02/02/2012     | 1 200,00 €           | 05/04/2012       | Chèque         |   |  |  |  |
|                         | 411001      | DELL        | 00005        | 05/02/2012     | 7 800,00 €           | 18/04/2012       | Chèque         |   |  |  |  |
|                         |             |             |              |                |                      |                  |                |   |  |  |  |

- 5. Sauvegarder la requête sous le nom : Facture client 411001
- 6. Fermer l'application